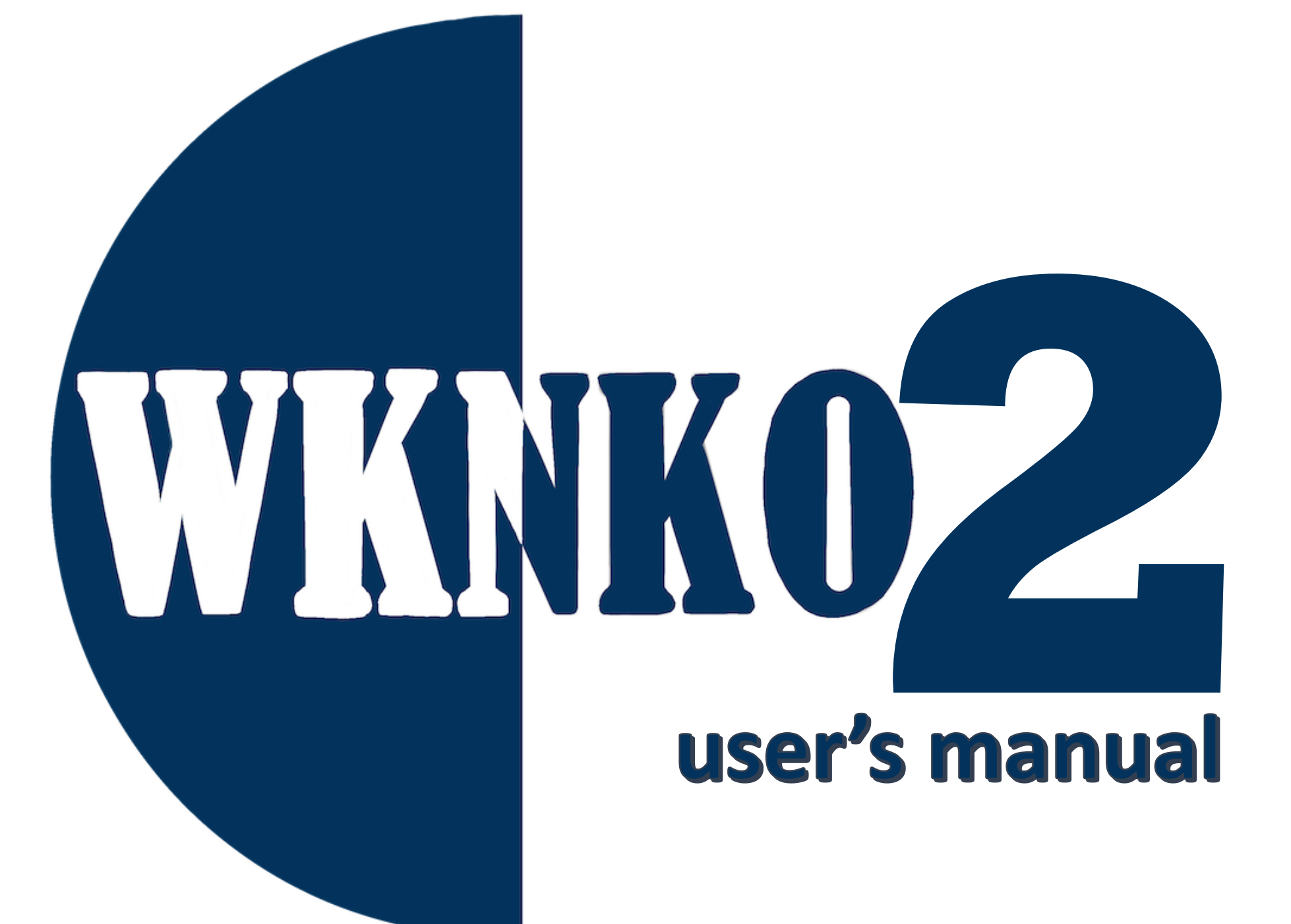

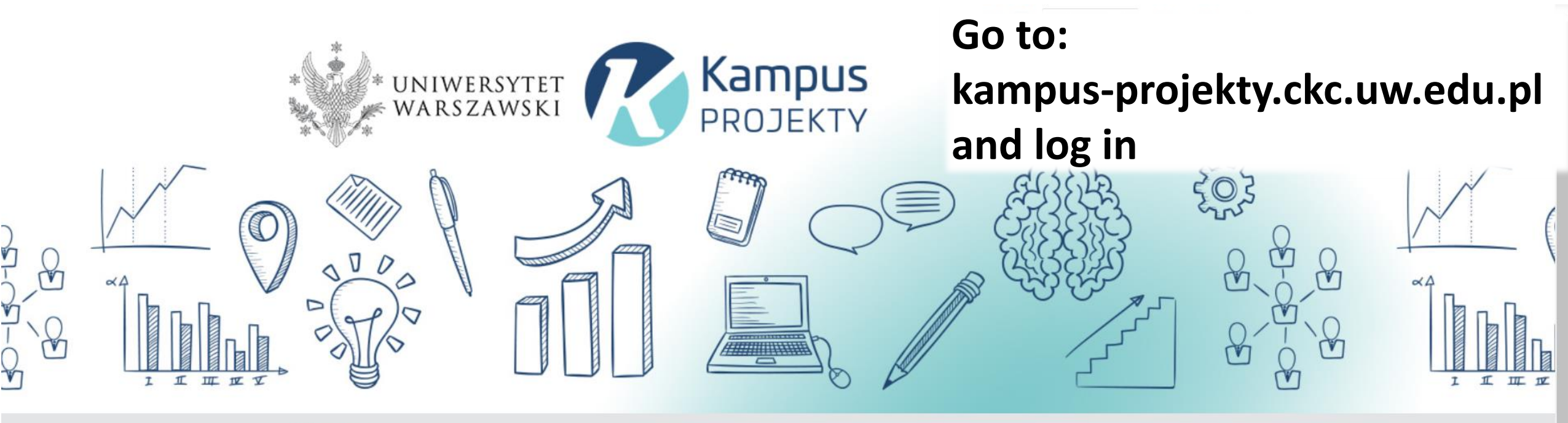

Strona główna

## Go to: Conference section

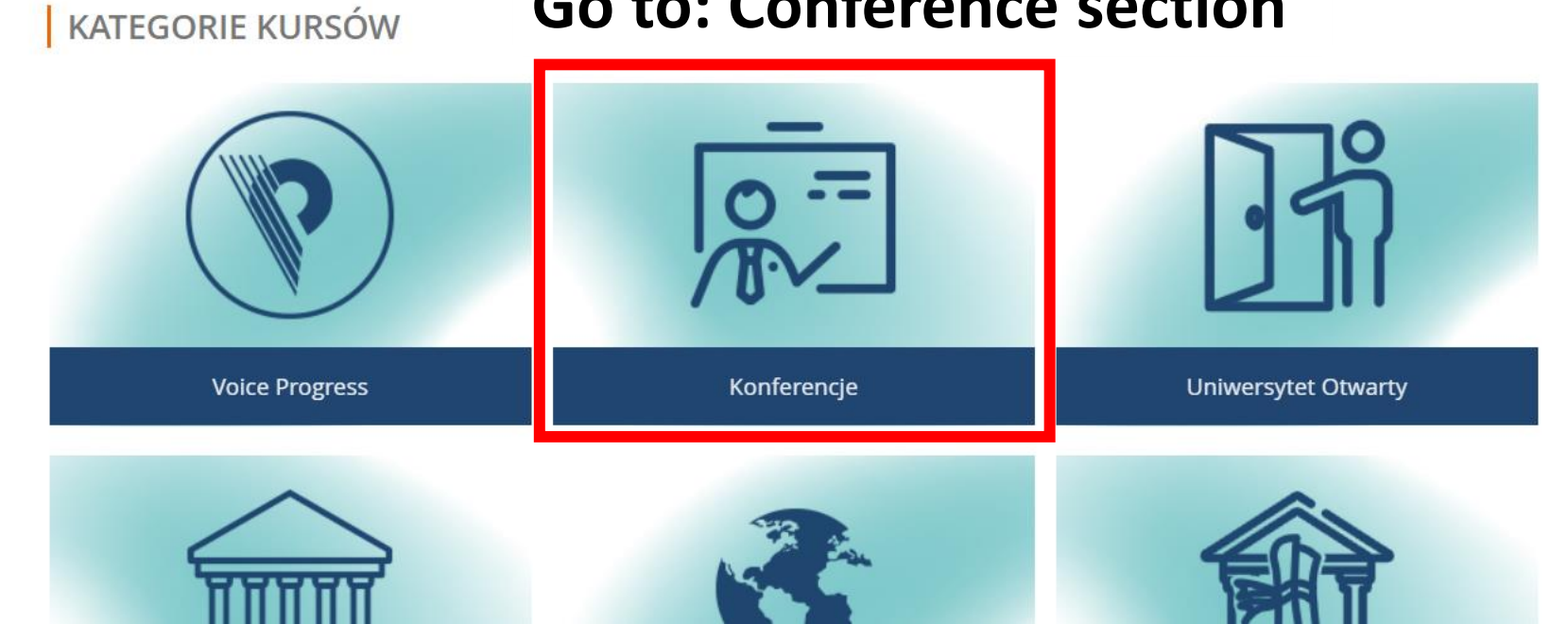

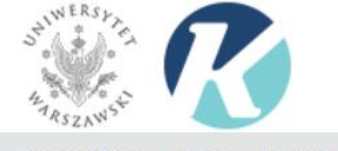

Strona główna » Kursy » Konferencje

## Go to our conference site

-

-

×

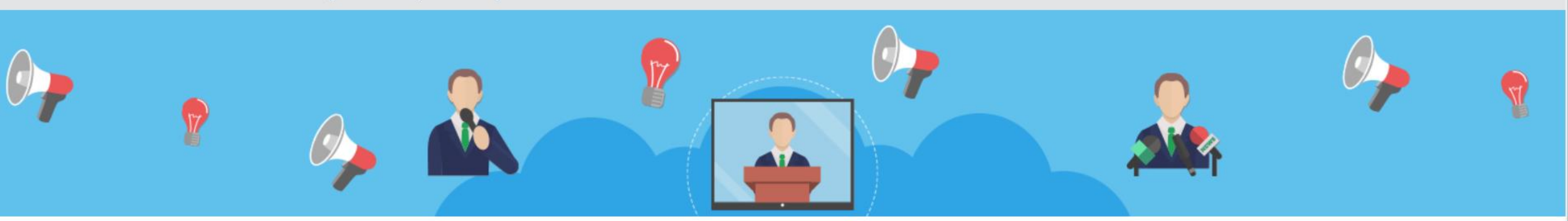

| Kategorie kursów:                                    | NAWIGACJA                                          |
|------------------------------------------------------|----------------------------------------------------|
| Konferencje                                          | ✓ Strona główna                                    |
| Przeszukaj kursy: Wykonaj                            | <ul> <li>Kokpit</li> </ul>                         |
|                                                      | Strony                                             |
| 🕜 Druga Wirtualna Konferencja Naukowa Kampusu Ochota | 🖶 🔍 Kursy                                          |
|                                                      | Voice Progress                                     |
|                                                      | <ul> <li>Konferencje</li> </ul>                    |
|                                                      | wknko2                                             |
|                                                      | FMFF                                               |
|                                                      | webinarium                                         |
|                                                      | SMNWF_warsztat                                     |
|                                                      | MERA                                               |
|                                                      | ▶ СКС                                              |
|                                                      | Szkolenia UW                                       |
|                                                      | Uniwersytet Otwarty                                |
|                                                      | Studia podyplomowe                                 |
|                                                      | ▶ 4EU+                                             |
| Organizator: Jakub Kierdaszuk                        |                                                    |
| Organizator: Aleksei Koshevarnikov                   |                                                    |
| Organizator: Karolina Połczyńska                     | ADMINISTRACJA                                      |
| Organizator: Radosław Przeniosło                     | Katagoria: Konferencia                             |
| Organizator: Aleksander Rodek                        | Kategoria, Komerencje     A Struktury kompatanciji |

| Aby zamknąć pełny ekran, naciśnij F11                                                  | ~ | ٢ | f | Polski (pl) 🗸 | Adam Mamot 🗸 |  |
|----------------------------------------------------------------------------------------|---|---|---|---------------|--------------|--|
| Strona główna » Kursy » Konferencje » wknko2 » Zapisz mnie na ten kurs » Opcje zapisów |   |   |   |               |              |  |
| WKNKO                                                                                  |   |   |   |               |              |  |
| Organizator: Jakub Kierdaszuk<br>Organizator: Aleksei Koshevarnikov                    |   |   |   |               |              |  |
| Organizator: Karolina Połczyńska                                                       |   |   |   |               |              |  |
| Organizator: Radosław Przeniosło                                                       |   |   |   |               |              |  |
| Organizator. Aleksander Kodek                                                          |   |   |   |               |              |  |

Samodzielne zapisy z kluczem lub bez (Uczestnik)

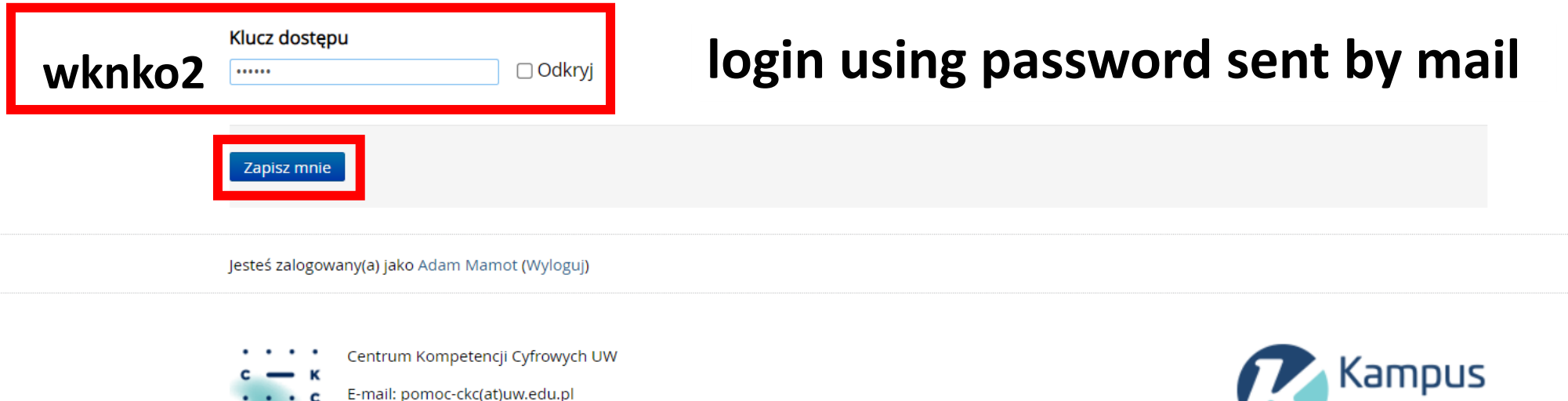

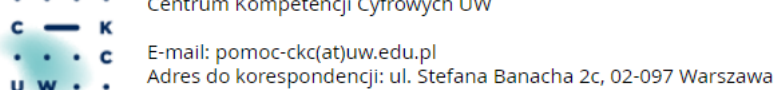

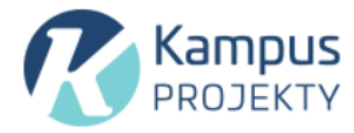

۰

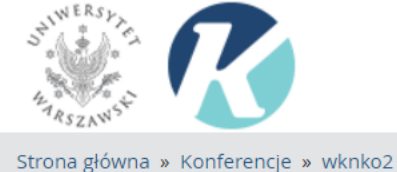

The conference platform is now available

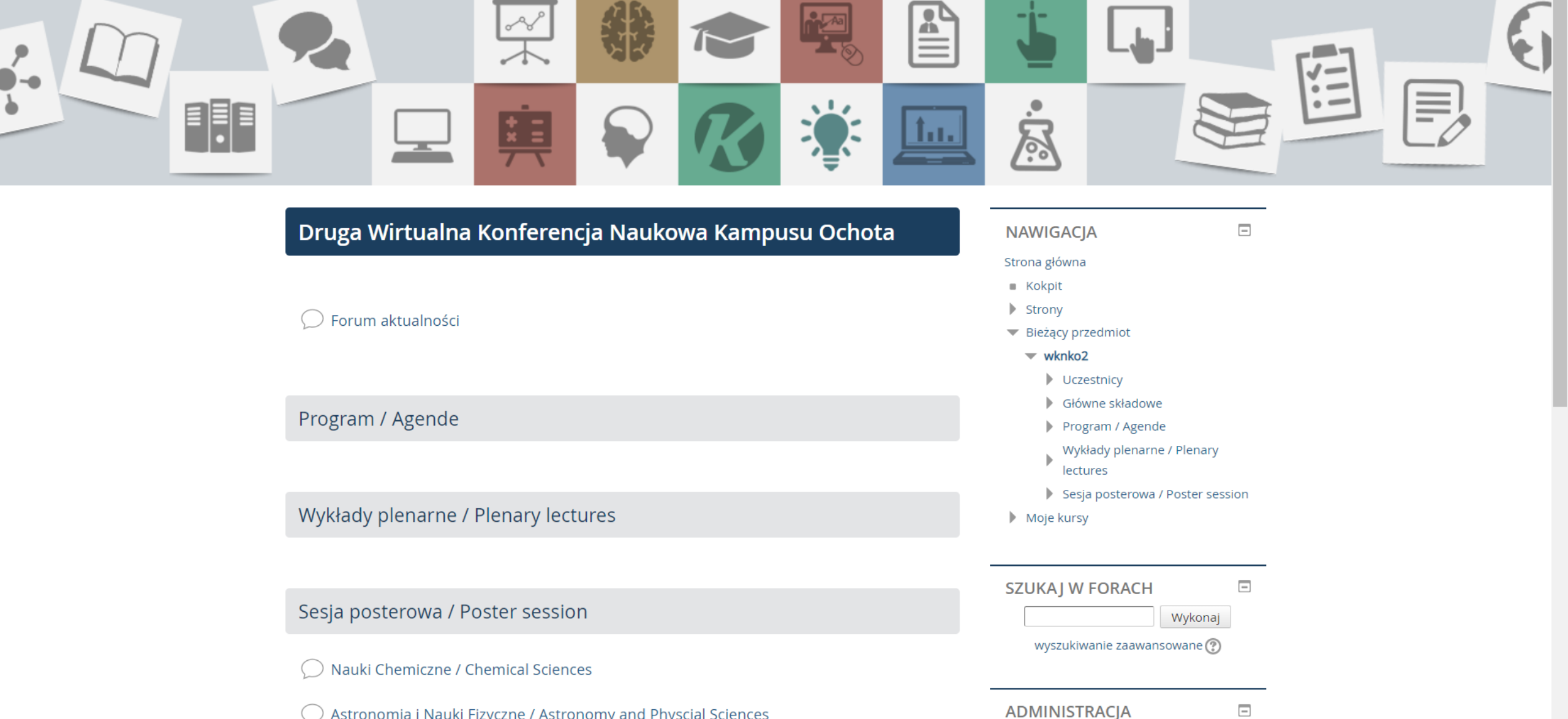

Astronomia i Nauki Fizyczne / Astronomy and Physcial Sciences

## Sesja posterowa / Poster session

- Nauki Chemiczne / Chemical Sciences
- Series Astronomia i Nauki Fizyczne / Astronomy and Physcial Sciences
- Nauki Biologiczne / Biological Sciences

💭 Matematyka i Informatyka / Mathematics and Computer Sciences

- $\bigcirc$  Geologia i Geografia / Geology and Geography
- Interdyscyplinarne / Interdisciplinary

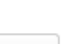

-

Wykonaj

wyszukiwanie zaawansowane 🕐

ADMINISTRACJA

- Administracja kursem
  - 🎤 Włącz tryb edycji
  - 🗱 Edytuj ustawienia
  - Użytkownicy
  - 🝸 Filtry
  - Raporty
  - 📰 Oceny
  - 🚹 Kopia zapasowa
  - Odtwárz

Choose ONE discipline from the list to upload the poster

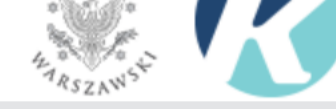

## Astronomia i Nauki Fizyczne / Astronomy and Physcial Sciences

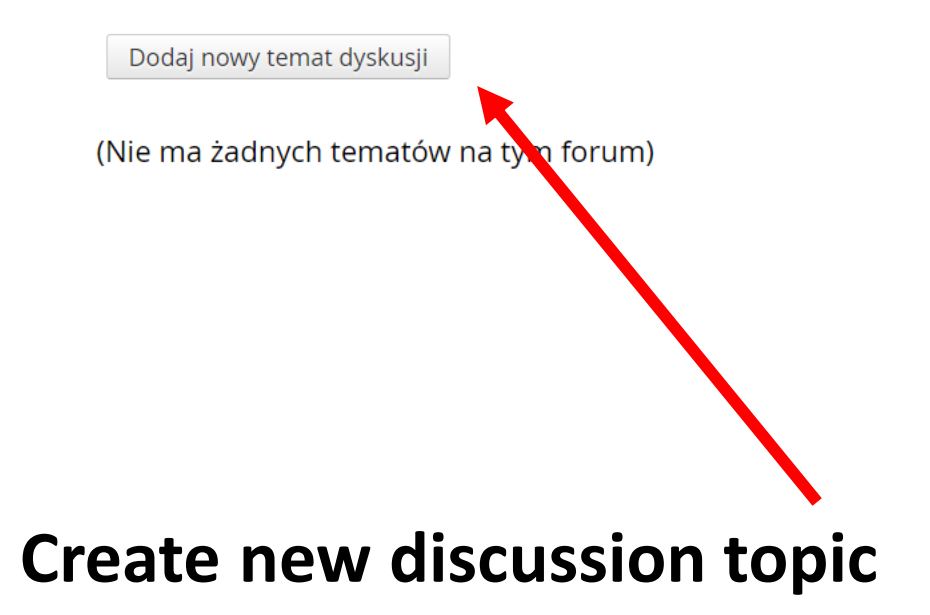

|      | NAWIGACJA                             | -                      |
|------|---------------------------------------|------------------------|
| nces | Strona główna                         |                        |
|      | <ul> <li>Kokpit</li> </ul>            |                        |
|      | Strony                                |                        |
|      | <ul> <li>Bieżący przedmiot</li> </ul> |                        |
|      | wknko2                                |                        |
|      | Uczestnicy                            |                        |
|      | Główne składowe                       |                        |
|      | Program / Agende                      |                        |
|      | Wykłady plenarne / F<br>lectures      | lenary                 |
|      | 🔻 Sesja posterowa / Po                | ster session           |
|      | Nauki Chemiczne     Sciences          | / Chemical             |
|      | Astronomia i Nau<br>Astronomy and P   | ki Fizyczne /<br>hysci |
|      | Nauki Biologiczne<br>Sciences         | / Biological           |
|      | 🔿 Matematvka i Info                   | ormatyka /             |

 $\bigcirc$ 

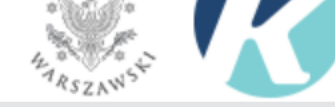

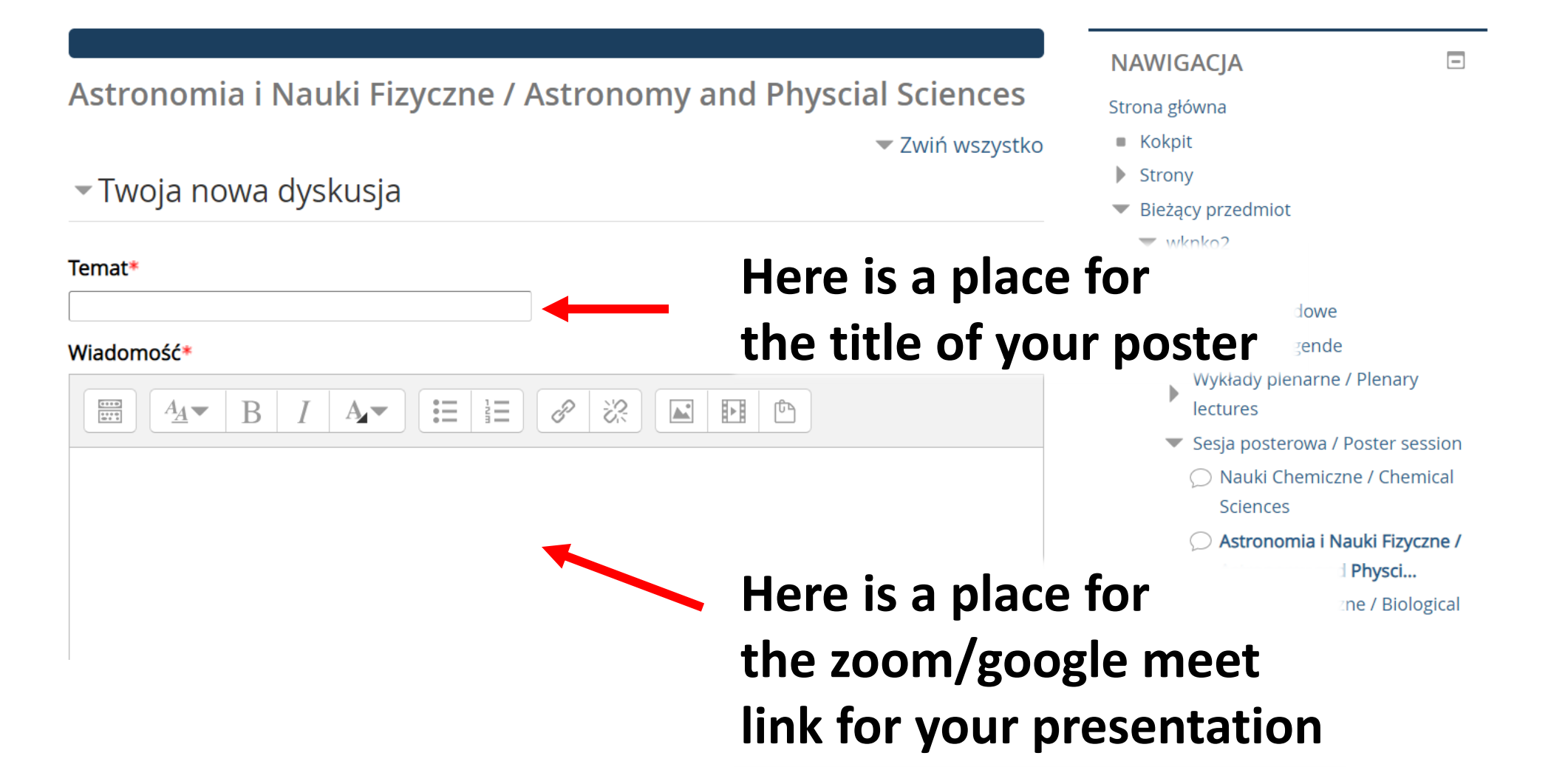

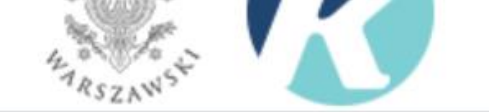

G **ADMINISTRACJA** -Subskrypcja dyskusji 🕐 💌 Administracja forum Edytuj ustawienia Role przypisane lokalnie Załącznik (?) Uprawnienia Maksymalny rozmiar dla nowych plików: 10MB, maksimum załączników: 4 Sprawdź uprawnienia 1 Filtry Logi Pliki Kopia zapasowa Odtwórz Here is a place for **YOUR POSTER** (and up to 3 additional files)<sup>11ków</sup> Możesz przeciągnąć i upuścić pliki tutaj, aby je dodać. zapisanych na torum Nie pokazuj nieprzeczytanych Przypięta ? wpisów Administracja kursem

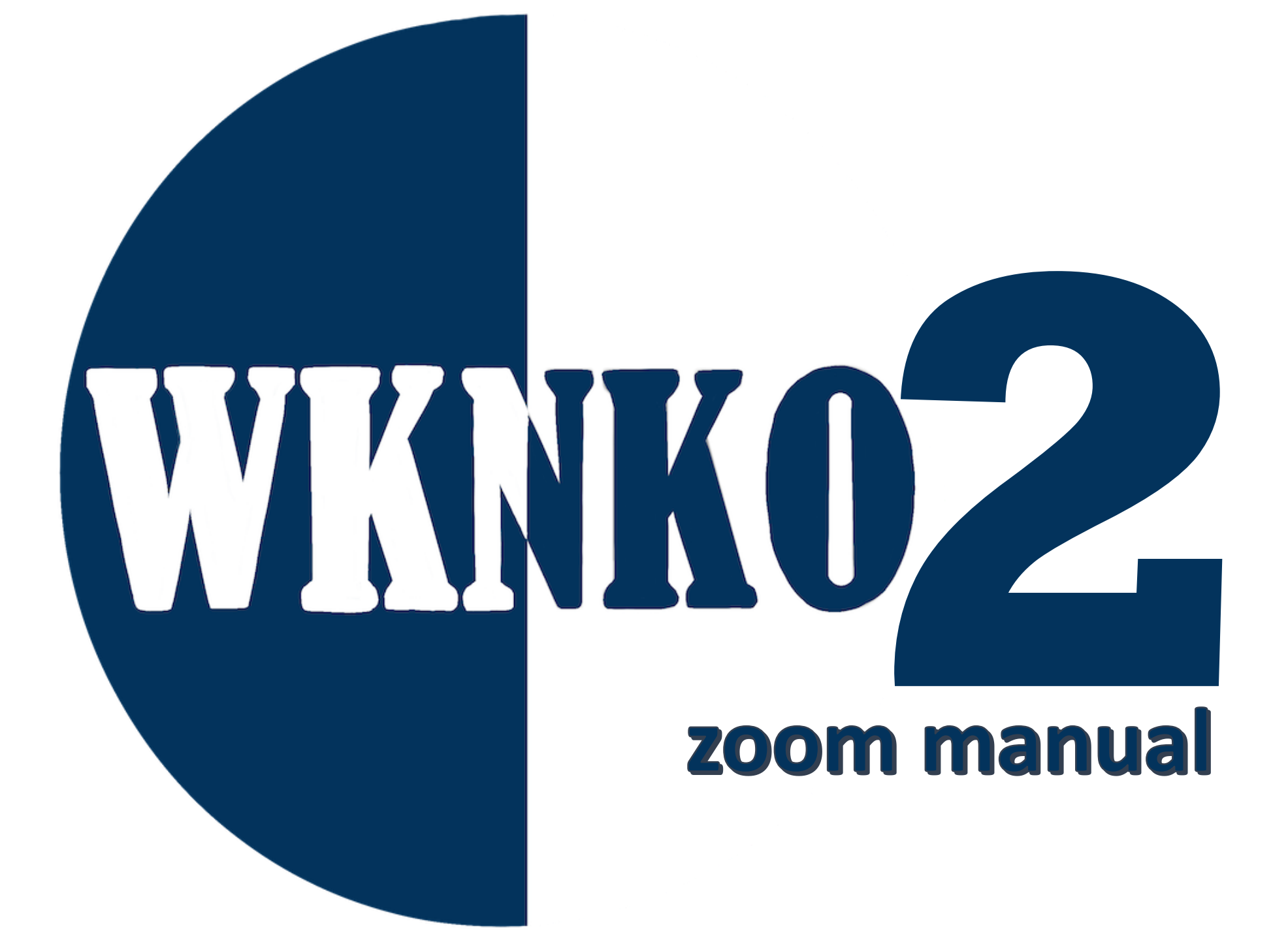

# Scheduling Zoom meeting

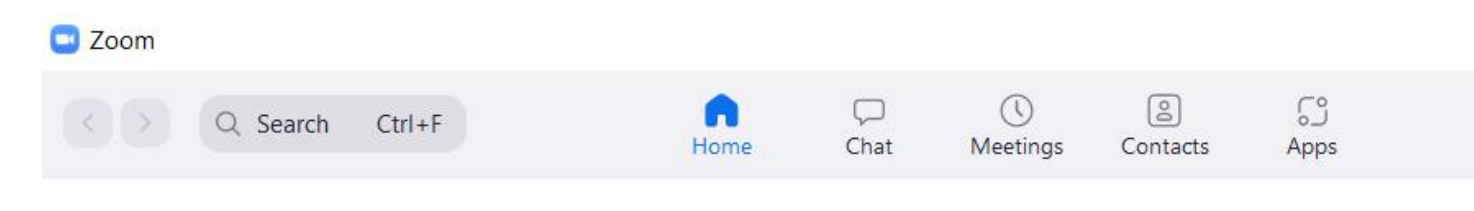

+

Join

↑

Share screen

Main panel in the Zoom application

\_\_\_\_

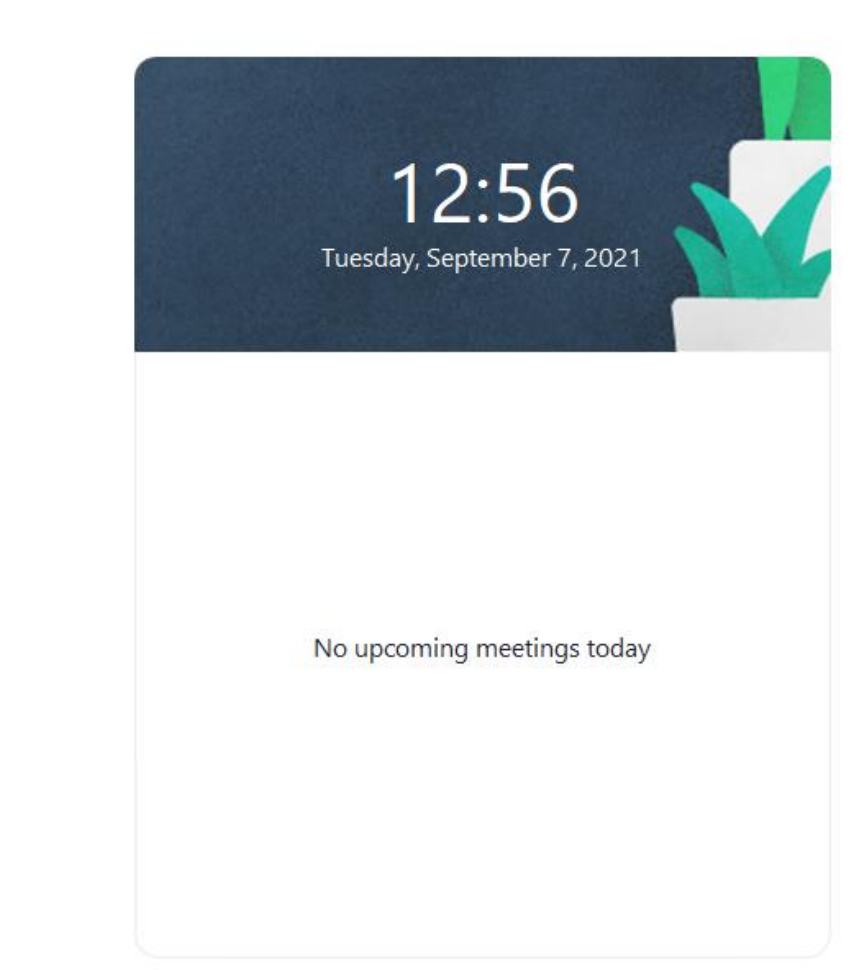

Click on the "Schedule" option

Schedule

New Meeting ~

19

Schedule meeting

#### Х

## **Schedule Meeting**

| Торіс                                                                                                    |                                                                       |                                                 |                 |               |                        |         |  |  |
|----------------------------------------------------------------------------------------------------|-----------------------------------------------------------------------|-------------------------------------------------|-----------------|---------------|------------------------|---------|--|--|
| Marie Curie "                                                                                                    | On a new, strong                                                      | gly radioacti                                   | ve substance co | ntained in    | pitchblende"           |         |  |  |
| Start:                                                                                                    | pon. wrzesień                                                         | i 20, 2021                                      |                 | ~             | 15:00                  | ~       |  |  |
| Duration:                                                                                                    | 2 hours                                                               | ~                                               | 0 minute        | ~             |                        |         |  |  |
| Recurring                                                                                                    | meeting                                                               |                                                 |                 |               | Time Zone: \           | Warsa 🗸 |  |  |
| Meeting ID                                                                                                    |                                                                       |                                                 |                 |               |                        |         |  |  |
| O Generate                                                                                                    | Generate Automatically     Personal Meeting ID 813 479 9453           |                                                 |                 |               |                        |         |  |  |
| <ul> <li>Security</li> <li>Passcode Ta2SV9 ⑦</li> <li>Only users who have the invite link or passcode can join the meeting</li> <li>Waiting Room</li> <li>Only users admitted by the host can join the meeting</li> </ul> |                                                                       |                                                 |                 |               |                        |         |  |  |
| <b>Video</b><br>Host: <b>O</b> On                                                                                                    | Off                                                                   |                                                 |                 |               |                        |         |  |  |
|                                                                                                    |                                                                       |                                                 | Participants:   | <b>)</b> On ( | Off                    |         |  |  |
| Calendar                                                                                                    |                                                                       |                                                 | Participants:   | <b>)</b> On ( | ) Off                  |         |  |  |
| Calendar                                                                                                    | С                                                                     | )Google Ca                                      | Participants:   | 0 On ()       | ) Off<br>Other Calenda | ars     |  |  |
| Calendar<br>Outlook<br>Advanced O                                                                                                    | ptions ^<br>ticipants to join                                         | ) Google Ca<br>anytime                          | Participants:   | 0 On ()       | )Off<br>Other Calenda  | ars     |  |  |
| Calendar<br>Outlook<br>Advanced O<br>Allow par                                                                                                    | ptions ^<br>ticipants to join                                         | ) Google Ca<br>anytime<br>htry                  | Participants:   | 0 On ()       | )Off<br>Other Calenda  | ars     |  |  |
| Calendar<br>Outlook<br>Advanced O<br>Allow par<br>Mute part<br>Automatio                                                                                                    | ptions ^<br>ticipants to join<br>icipants upon en<br>cally record mee | ) Google Ca<br>anytime<br>htry<br>ting on the l | Participants:   | 0 On ()       | ) Off<br>Other Calenda | ars     |  |  |

Write your name and the title of your presentation

Choose the appropriate date and time of the conference poster session

Choose appropriate video options and allow participants to join anytime. Select "Other Calendars"

Save meeting

### Pop-up window

#### 🔤 Zoom - Schedule Meeting

### $\times$

#### Your meeting has been scheduled.

Click the button below to copy the invitation to clipboard.

Marie Curie is inviting you to a scheduled Zoom meeting.

Topic: Marie Curie "On a new, strongly radioactive substance contained in pitchblende" Time: Sep 20, 2021 03:00 PM Warsaw

Join Zoom Meeting https://zoom.us/j/94688997613?pwd=dDRZRjBRY3k3eUt3M29uYlp5aDd5Zz09

Meeting ID: 946 8899 7613 Passcode: Ta2SV9 Copy the link to the meeting and post it on the conference platform.

Participants will be automatically joining the meeting after clicking the link on the conference page.

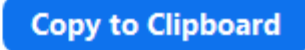

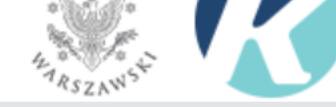

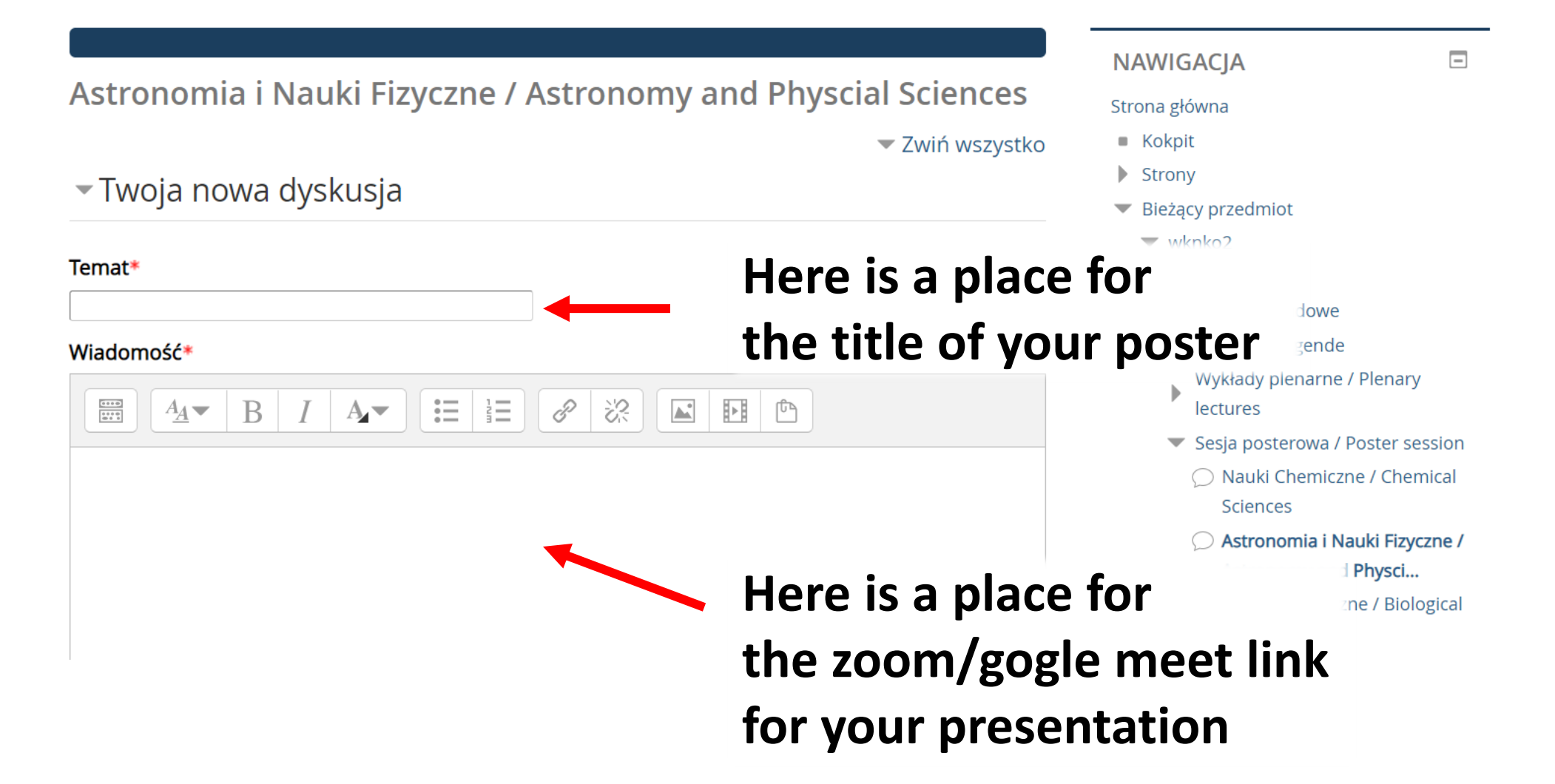

# Starting/Joining the meeting

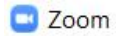

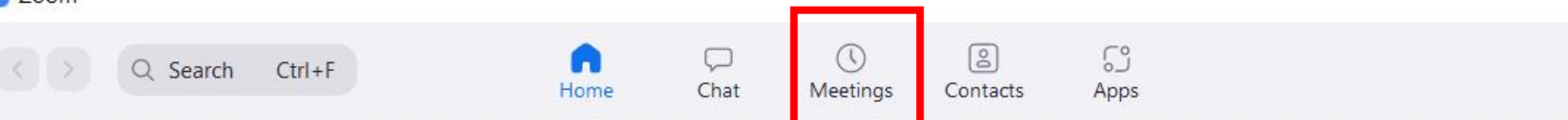

To start the meeting select the "Meetings" section in the zoom application main panel

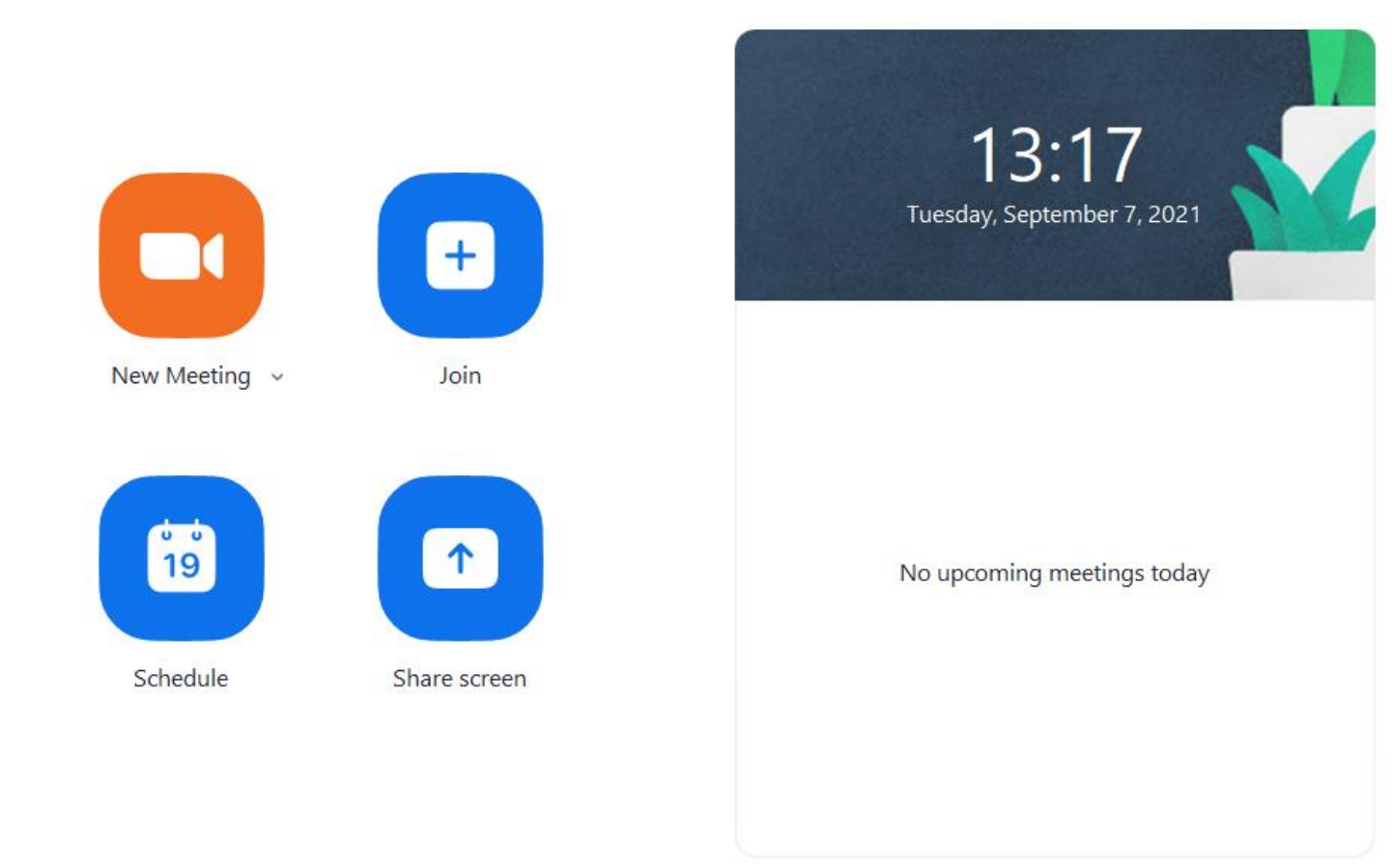

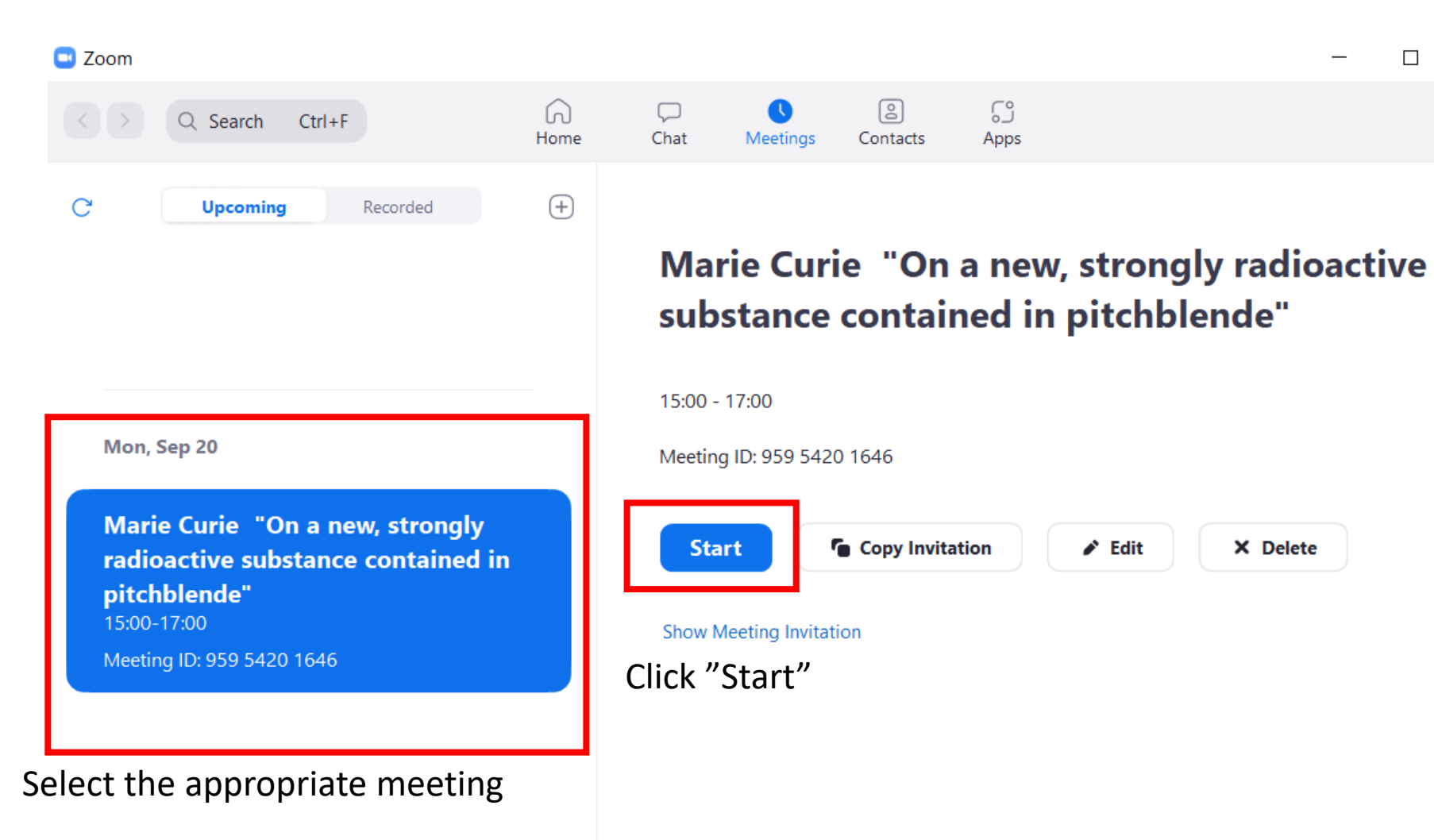

\_

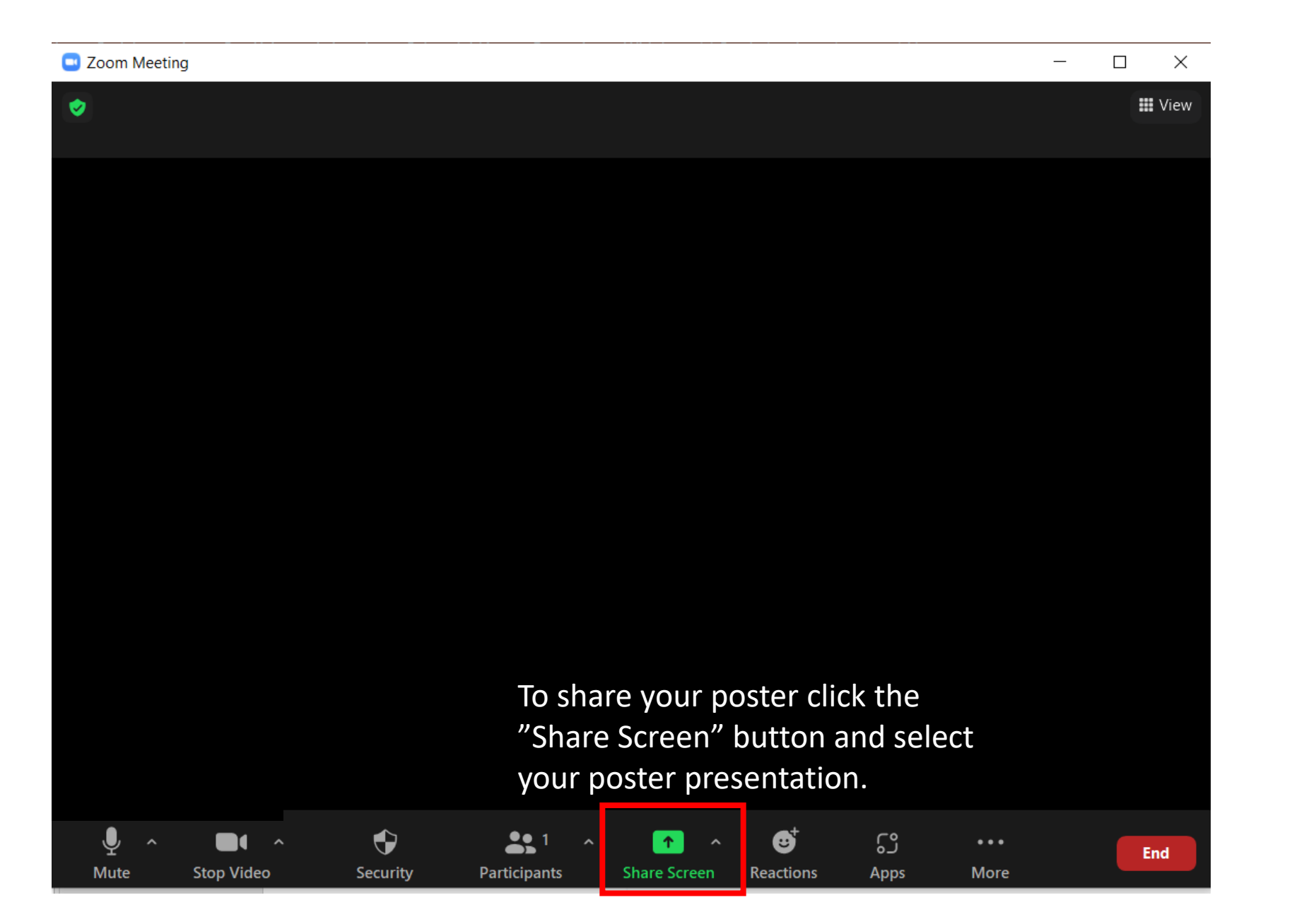